## LEICA TCS SP8 激光共聚焦系统开机/关机程序

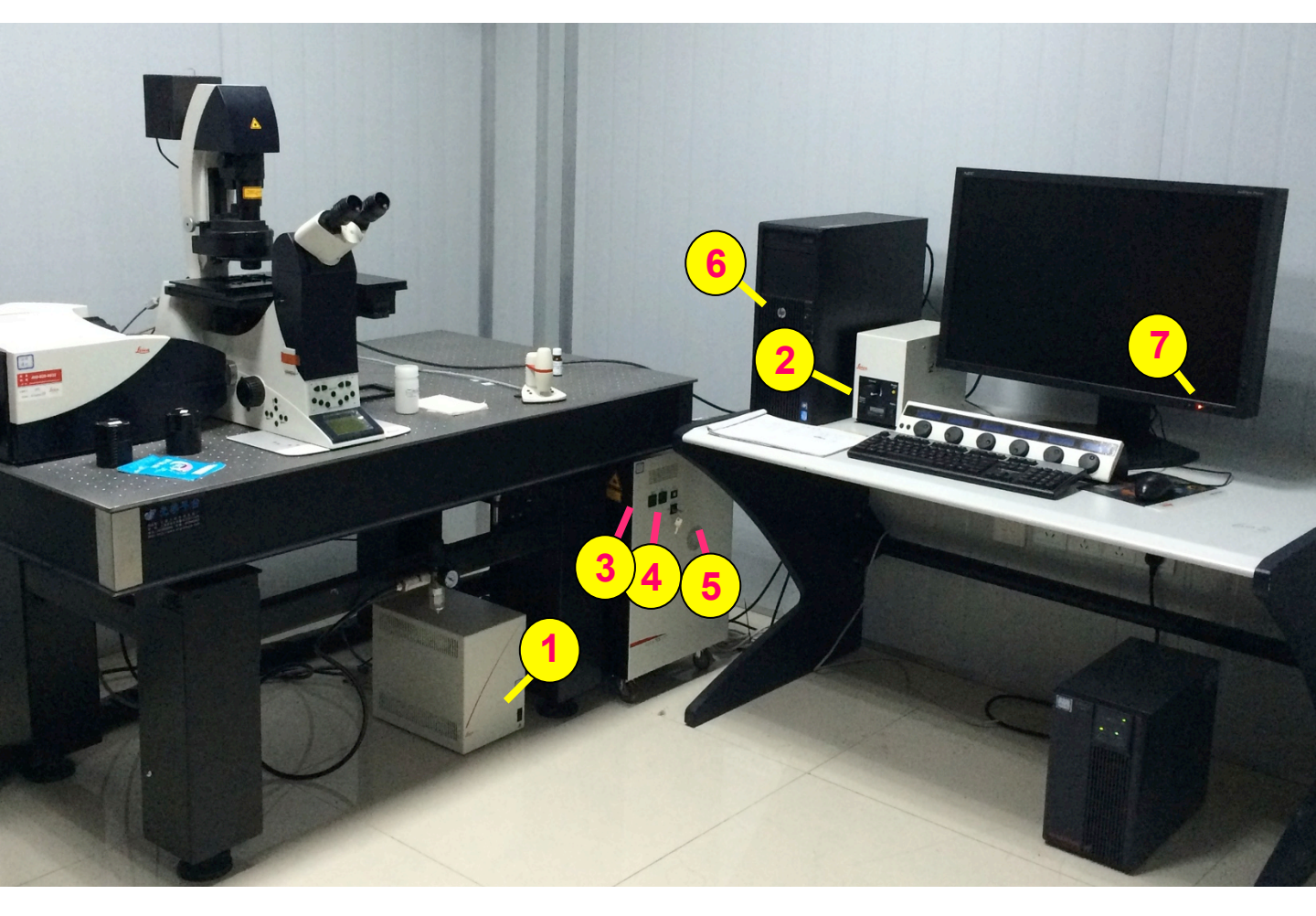

- 1、打开显微镜系统操作:
  - 1 打开显微镜电源 2 打开卤素灯开关
- 2、打开激光共聚焦系统操作:
- 3 打开激光器上 "Scanner Power" 按钮,间隔10s, 4 打开 "Laser Power" 按钮,间隔10 s, 5 将激光开关钥匙 "Laser Emission" 顺时针旋转90度至 "On-1" 位置。
- 3、打开电脑:
  - 6) 打开电脑主机开关
  - 7) 打开电脑显示器开关

待系统稳定后,双击电脑桌面上的"LAS AF"图标打开软件 4、关机的顺序与开机的顺序相反:

关软件—关电脑—关激光器(钥匙旋至"Off-0"、"Laser Power"、"Scanner Power",注:间隔10s)—关卤素灯— 关显微镜电源